## آموزش نصب OPENVPN CONNECT در سیستم عامل لینوکس

لطفا یکی از سرور های سایت (config) را دانلود کرده و در مسیری از کامپیوتر خود ذخیره کنید.

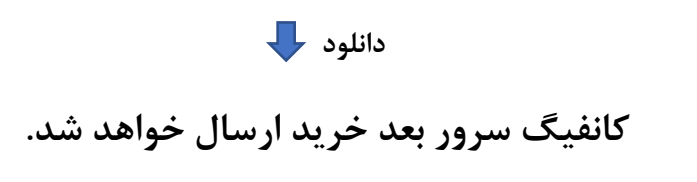

مرحله اول : ابتدا گزینه Setting را کلیک کنید تا به بخش شبکه مراجعه کنیم. تا مراحل نصب انجام بدهیم.

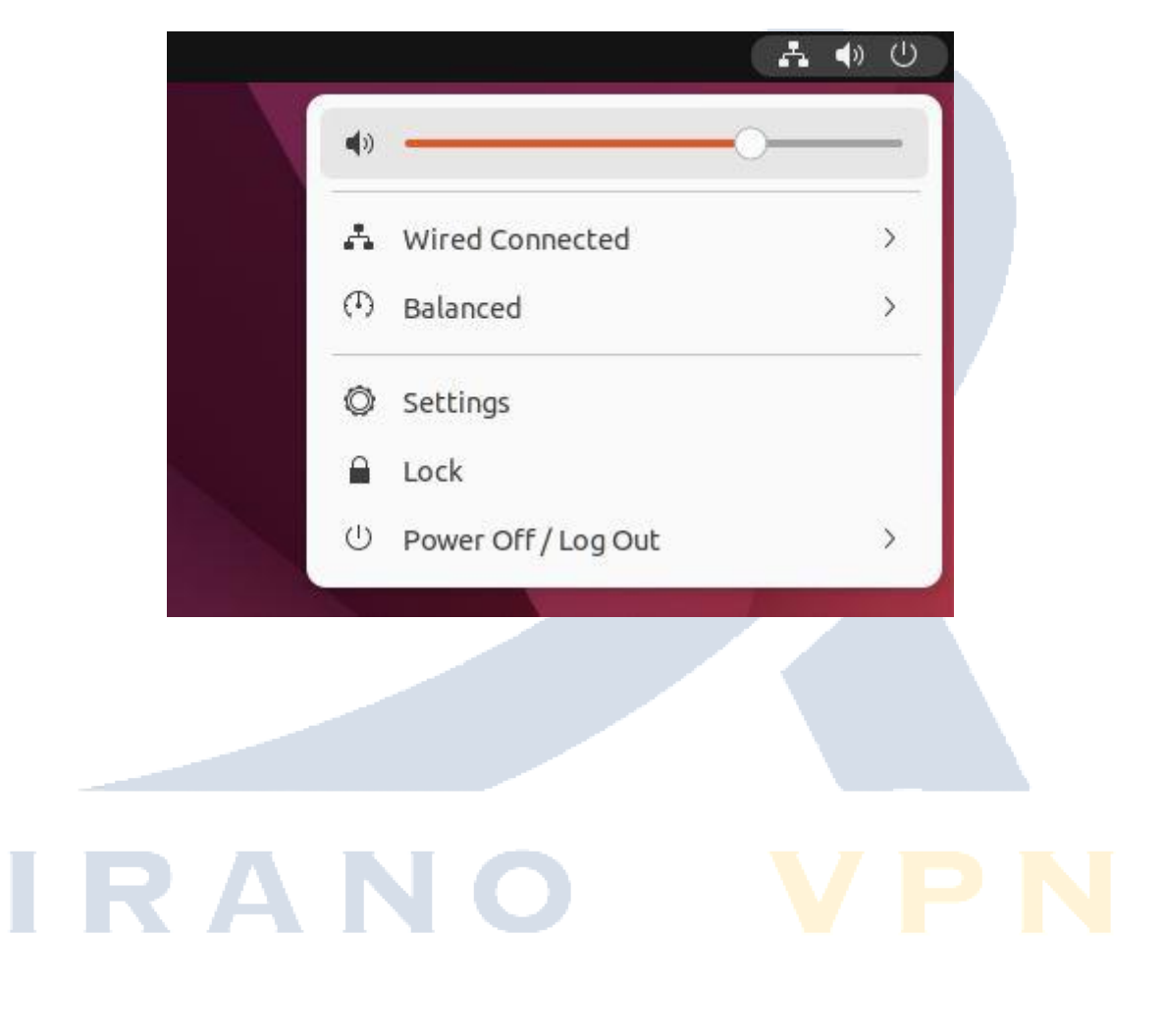

**مرحله دوم :** به بخش Netowrk وارد شوید. و گزینه VPN و علامت مثبت که نشانه اضافه کردن فایل کانفیگ میباشد کلیک کنید.

| Q Settings 🔳       | Network               | - • × |
|--------------------|-----------------------|-------|
| 💮 Network          | Wired                 | +     |
| Bluetooth          | wiles -               |       |
| 📮 Background       | Connected - 1000 Mb/s |       |
| P Appearance       | VPN                   | +     |
| A Notifications    | Not set up            |       |
| Q Search           | Not set up            |       |
| 🕒 Multitasking     | Network Proxy         | Off   |
| III Applications   |                       |       |
| Privacy >          |                       |       |
| Online Accounts    |                       |       |
| ∝°₀ Sharing        |                       |       |
| ♫ Sound            |                       |       |
| ④ Power            |                       |       |
| Displays           |                       |       |
| 🖒 Mouse & Touchpad |                       |       |
| 📼 Keyboard         |                       |       |
| 🖨 Printers         |                       |       |

مرحله سوم : گزینه ..Import from file را کلیک کنید تا مراحل اضافه کردن فایل کانفیگ برای شما نمایش داده شود.

| OpenVPN               |                                  |  |
|-----------------------|----------------------------------|--|
| Compatible with the O | penVPN server.                   |  |
| Point-to-Point Tunr   | neling Protocol (PPTP)           |  |
| Compatible with Micro | soft and other PPTP VPN servers. |  |
| Import from file      |                                  |  |
|                       |                                  |  |
|                       |                                  |  |

**مرحله چهارم** : به مسیری که فایل را ذخیره کردید مراجعه کنید و فایل کانفیگ (سرور) انتخاب کنید و گزینه open را کلیک کنید تا به openvpn اضافه شود.

| Name                                                                  | Size 🗸   | Туре         | Modified                   |       |
|-----------------------------------------------------------------------|----------|--------------|----------------------------|-------|
| anyconnect-5-vpn                                                      |          |              | 6 دسامبر 2024              | 16:09 |
| cisco-secure-client-linux64-5.1.2.42-predeploy-k9                     |          |              | 6 دسامبر 2024              | 16:15 |
| S1-IRANOVPN.ovpn                                                      | 5.1 kB   | Text         |                            | 17:14 |
| i blocklist.xlsx                                                      | 12.2 kB  | Spreadsheet  | 15 آقۇست 2024              | 14:06 |
| 📔 1.zip                                                               | 5.4 MB   | Archive      | 26 آقۇست 2024              | 16:24 |
| 🔟 xlsx.کل                                                             | 5.9 MB   | Spreadsheet  | 26 آقۇست 2024              | 12:12 |
| 🚺 anyconnect-5-vpn.tar.gz                                             | 32.0 MB  | Archive      | 6 دسامبر 2024              | 16:20 |
| 😳 cisco-secure-client-linux64-5.1.2.42-predeploy-k9.tar.gz            | 40.2 MB  | Archive      | <mark>6 دسامبر 2024</mark> | 16:01 |
| SW_DVD5_Office_Professional_Plus_2016_64Bit_English_MLF_X20-42432.ISO | 997.2 MB | raw CD image | 24 آقۇست 2024              | 15:46 |

مرحله پنجم : username,password خود را که از س<mark>ایت دریاف</mark>ت کردید وارد کنید و گزینه Add را بزنید.

| Q          | Settings         | E Network                             | - • × |
|------------|------------------|---------------------------------------|-------|
| 0          | Network          | Wired                                 | +     |
| 8          | Bluetooth        | Cancel Add VPN Add                    |       |
| Ç          | Background       | Identity IPv4 IPv6                    |       |
| Ð          | Appearance       | Name S1-IRANOVPN                      | +     |
| Û          | Notifications    | General                               |       |
| Q          | Search           | Gateway s1.iranovpn.online:80         |       |
| Q          | Multitasking     | Authentication                        | off   |
|            | Applications     | User name test                        |       |
| ₿          | Privacy          | Password ~                            |       |
| $\bigcirc$ | Online Accounts  | CA certificate S1-IRANOVPN-ca.pem     |       |
| ≪°         | Sharing          | User certificate S1-IRANOVPN-cert.pem |       |
| л          | Sound            | User private key S1-IRANOVPN-key.pem  |       |
| ٢          | Power            | User key password                     |       |
| Ş          | Displays         | Show passwords                        |       |
| 0          | Mouse & Touchpad | O Advanced                            |       |
|            | Kevboard         |                                       |       |
| G          | Printers         |                                       |       |

**مرحله ششم :** حالا گزینه خاموش روشن کلیک کنید تا به وی پی ان ایران متصل شوید.

**مرحله هفتم** : تبریک شما با موفقیت کانکت شدید و میتوانید تمامی سایت های ایرانی و دولتی دسترسی داشته باشید.

| Connected - 1000 Mb/s |       |
|-----------------------|-------|
| VPN                   | +     |
| S1-IRANOVPN VPN       |       |
| S1-IRANOVPN VPN       |       |
| Network Proxy         | Off Ø |
|                       |       |
|                       |       |
|                       |       |
|                       |       |
|                       |       |